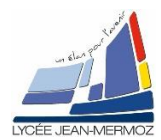

# **CREATION DE QUATRE MIRES SINUSOÏDALES**

<u>Durée</u> : 2 H.

# Plan du T.P.

A. Objectif du T.P.

- B. <u>Travail demandé</u>
  - B.1. But
  - B.2. Cahier des charges
  - B.3. Analyse du programme

## A. OBJECTIF DU T.P.

On désire faire une application complète qui permet la génération de quatre mires sinusoïdales puis du calcul de l'image démodulée sous LabView. Pour ce TP, on ne réalisera que la première partie pour le moment (création des mires objet et référence)

# **B. TRAVAIL DEMANDÉ**

## B.1. <u>But :</u>

On veut écrire un programme qui permet de générer quatre mires sinusoïdales puis qui permet le calcul de l'image phasée de ces quatre mires puis la soustraction de l'image phasée objet et de l'image phasée référence puis la démodulation de cette soustraction.

## B.2. <u>Cahier des charges :</u>

- On souhaite réaliser un programme qui créée 4 mires sinusoïdales décalées de π/2 dont la pas en pixels est donné par l'utilisateur suite à une question posée à travers une boite de dialogue et affichage de ces mires dans 4 fenêtres externe au VI.
- 4 Avec ces 4 images, on calcul l'image phasée  $\varphi = \operatorname{Arc} \tan \frac{I_4 I_2}{I_1 I_3}$  que l'on stocke dans la variable glo
  - bale « Image référence » pour la référence et « Image Objet» pour l'objet.
- 4 On calcule la soustraction modulo 256 de « Image référence » et de « Image Objet».
- 4 On démodule cette image pour faire une représentation 3D.

## B.3. Analyse du programme :

### B.3.1. Création des VIs « MireREF » et « MireOBJ »

#### Sur la face avant :

Créer 4 images (I1, I2, I3 et I4) Un bouton Sortir.

### Sur le digramme :

A l'initialisation, ouvrir une boite de dialogue qui demande : Donner le pas P en pixels

Pour une image de 800\*600 calculer la mire sinusoïdale :  $sin((2\pi * X(i)*Nb T)/X)+décal*\pi/2)$  où décal =0 pour l1 puis 1 pour l2 puis 2 pour l3 puis 3 pour l4, Nb T = 800 / Pas et X=nombre de colonnes dans l'image soit 800. Le sinus est compris entre -1 et 1.Il faut donc multiplier par 127 ajouter 128 à toutes les valeurs obtenues pour avoir des niveaux de gris entre 0 et 255.Stocker les images dans I0, I90, I180 et l270 et les afficher dans des fenêtres externes.

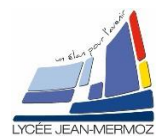

# TP19 : Acquisition et traitement de l'image

Remarque : On créera un variable globale U16 : « FENEXT » qui comptera le n° de la fenêtre extérieure active. Une fois utilisée, on incrémentera de 1 cette variable.

Dans la boucle While :

Si bouton « sortir » Vrai ALORS stocker « I1 » dans la variable globale « I1ref », I2 dans « I2ref », I3 dans « I3ref » et I4 dans « I4ref » puis quitter le VI.

Sauvegarder le VI sous « MireREF.VI » dans le répertoire TP19/ On obtient le diagramme suivant :

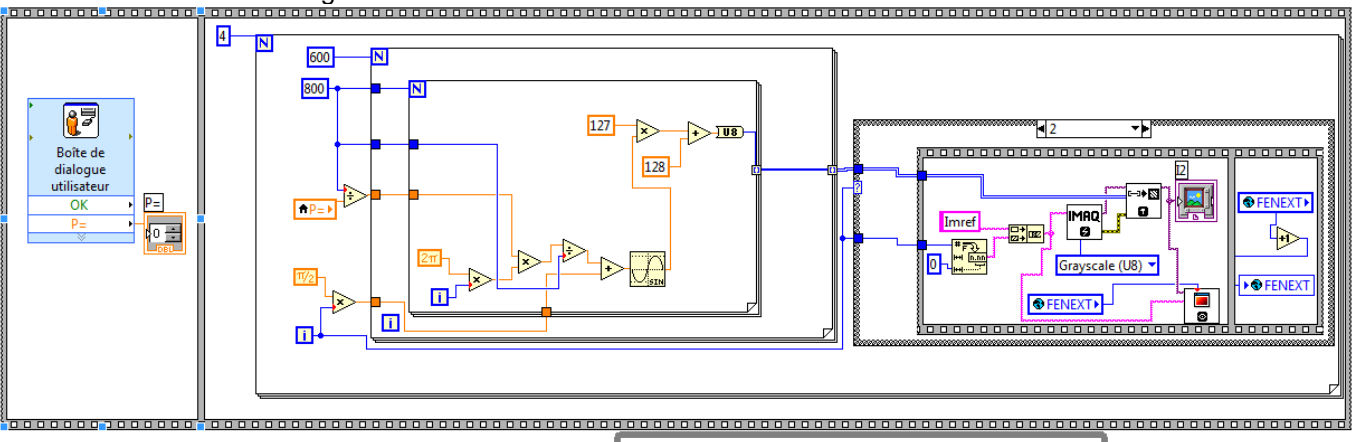

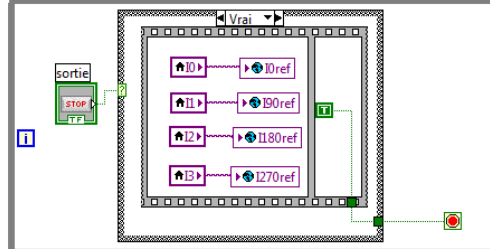

#### Faire de même pour l'objet et sauvegarder sous « MireOBJ.VI » dans le répertoire TP19/ On obtient le diagramme suivant :

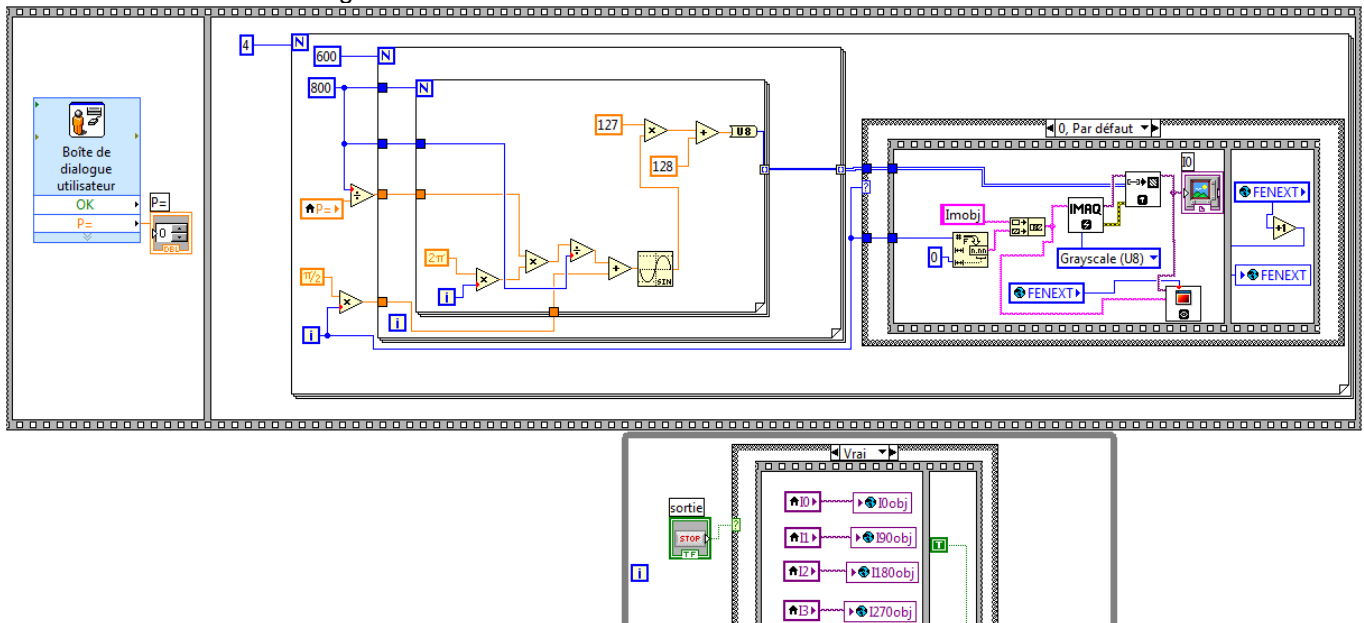

Sauvegarder les variables globales dans « VGPHASEE.VI » dans le répertoire TP19/